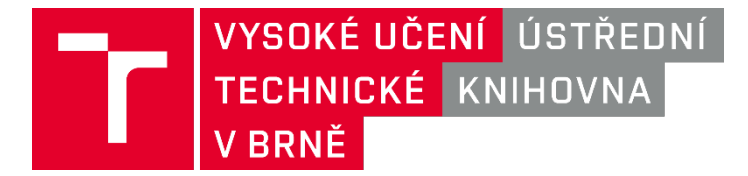

## Jak připojit zařízení se systémem IOS k WIFI síti EDUROAM VUT

1. Klikněte na Nastavení->Wi-Fi a na stránce najdete v prostřední části položku Jiná...

| Nastavení Wi-Fi   Wi-Fi   VYBERTE SÍT   eduroam   vutbrno   Jiná                            | <ul> <li>▲ ÷ (i)</li> <li>⇒ (i)</li> </ul> |
|---------------------------------------------------------------------------------------------|--------------------------------------------|
| Wi-Fi<br>VYBERTE SIT Since<br>eduroam<br>vutbrno<br>Jiná                                    | <ul> <li>▲ ÷ (i)</li> <li>⇒ (i)</li> </ul> |
| VYBERTE SIT Sike<br>eduroam<br>vutbrno<br>Jiná                                              | • ∻ (Ì)<br>∻ (Ì)                           |
| eduroam<br>vutbrno<br>Jíná                                                                  | • ≎ (i)<br>≎ (i)                           |
| vutbrno<br>Jiná                                                                             | ? (j)                                      |
| Jiná                                                                                        | 0                                          |
|                                                                                             |                                            |
| Výzva pro připojení                                                                         | D                                          |
| Známé sítě budou připojeny automa<br>nebudou žádné známé sítě k dispoz<br>vybrat síť ručně. | ticky. Pokud<br>ici, bude nutné            |
|                                                                                             |                                            |
|                                                                                             |                                            |

 V názvu vyplníte Eduroam a vyberete typ zabezpečení WPA2 podnikové a vrátíte zpět tlačítkem Jiná síť. Po vrácení se otevřou další možnosti k vyplnění.

| ■II O2 Family | 4G<br>Zadej | 12<br>te info | :01<br>ormac | e o s | o<br>íti | 70 %  | <b></b> ) | ■III O2 Family 4<br>Z | 4G <b>12:01</b><br>Zadejte informace o sít | 🥶 70 % 🔳 🤊 | O2 Family  | 4G<br>Zadejt | 12:01<br>te informace o síti | <b>ö</b> 70 % 🔳 ( |
|---------------|-------------|---------------|--------------|-------|----------|-------|-----------|-----------------------|--------------------------------------------|------------|------------|--------------|------------------------------|-------------------|
| Zrušit        |             | Jina          | á síť        |       | F        | Připo | jit       | 🔇 Jiná síť            | Zabezpečení                                |            | 🕻 Jiná síť | Za           | bezpečení                    |                   |
| Název e       | eduroa      | m             |              |       |          |       |           | Žádné                 |                                            | ~          | Žádné      |              |                              |                   |
|               |             |               |              |       |          |       |           | WEP                   |                                            |            | WEP        |              |                              |                   |
| Zabezpeč      | ení         |               |              |       | Ž        | ádné  | >         | WPA                   |                                            |            | WPA        |              |                              |                   |
|               |             |               |              |       |          |       |           | WPA2                  |                                            |            | WPA2       |              |                              |                   |
|               |             |               |              |       |          |       |           | WPA podniko           | ové                                        |            | WPA podni  | kové         |                              |                   |
| q w e         | e r         | t             | z            | u     | i        | 0     | р         | WPA2 podnil           | ikové                                      |            | WPA2 podr  | nikové       |                              | ~                 |
| a s c         | d f         | g             | h            | j     | k        | 1     | 1         |                       |                                            |            |            |              |                              |                   |
| ₀у у          | < c         | V             | b            | n     | m        | •     | $\otimes$ |                       |                                            |            |            |              |                              |                   |
| .7123         | Ŷ           | M             | ezeri        | ník   |          | Připo | ojit      |                       |                                            |            |            |              |                              |                   |

**3.** Podle obrázku vyplníme uživatele (přidělený e-mail VUT) a heslo najdete v intraportálu v položce **VUTpin** hned na prvním řádku.

| III O2 Family 4G 12:02 ♥ 70 % ■<br>Zrušit Certifikát Důvěřovat                                                                                  | T VUT                                                                                                    | Image: Studie studie studie |
|----------------------------------------------------------------------------------------------------|----------------------------------------------------------------------------------------------------|----------------------------------------------------------------------------------------------------|
|                                                                                                    | ≢P Hledat v menu                                                                                                    | VUT > VUT pin                                                                                                    |
| radius1.cis.vutbr.cz         Vydavatel TERENA SSL CA.3         Nedůvěryhodné         Vyprší 28.10.20 13:00:00         Další podrobnosti       > | <ul> <li>VUT zprávy</li> <li>VUT mail</li> <li>VUT mobil</li> <li>VUT disk</li> <li>Cloudové služby</li> </ul>                                                                      | VUT PIN je " a jeho platnost vyprší za 731 dnů v so 7. srpna 2021 9:14.<br>VUT PIN slouží jako přístupový kód k některým aplikacím a sítím VUT.<br>V současné době je VUT PIN používán v těchto aplikacích:<br>• WIFI síť VUT<br>• WIFI síť EDUROAM                                                                                                    |
|                                                                                                    | <ul> <li>Prukazy</li> <li>Mikropoplatky</li> <li>VUT software</li> <li>Metodiky a návody</li> <li>Akce VUT</li> <li>Školení VUT</li> <li>Změna VUT hesla</li> <li>VUTpin</li> </ul> | <ul> <li>Tiskové služby přes SafeQ</li> <li>VPN síť</li> <li>Stisknutím následujícího tlačitka si můžete vygenerovat nový VUT PIN</li> <li>Vygenerovat nový VUT PIN</li> </ul>                                                                                                    |

**4.** Pokud se ukáže okno s nedůvěryhodností sítě, pouze v pravém horním rohu klikněte na **Důvěřovat.** 

| II O2 Family | 4G                      | 12:02          | 🛛 70 % 🔳 ·   |
|--------------|-------------------------|----------------|--------------|
| Zrušit       | 1                       | Certifikát     | Důvěřovat    |
|              | <b>radiu:</b><br>Vydava | s1.cis.vutbr.c | Z<br>SL CA 3 |
|              | Nedů                    | věryhodné      |              |
| Vyprši       | 28.10                   | 20 13:00:00    |              |
| Další podro  | obnost                  | ii             | >            |
| Daisi pour   | JUNUSI                  | a              | ~            |
|              |                         |                |              |
|              |                         |                |              |
|              |                         |                |              |
|              |                         |                |              |
|              |                         |                |              |
|              |                         |                |              |
|              |                         |                |              |
|              |                         |                |              |
|              |                         |                |              |

## 5. Následně je síť nastavena a připojení je aktivní.

| Nastavení Wi-Fi   Wi-Fi Image: Second state structure   eduroam Image: Second structure   vyBERTE SÍT   vutbrno   jiná   Výzva pro připojení  Známé sítě budou připojeny automaticky. Pokud nebudou žádné známé sítě k dispozici, bude nutné vybrat síť ručně.                                                                                          | 🛯 O2 Family 🔶                                                | 12:02                               | 😇 70 % 🔳 ·                        |
|----------------------------------------------------------------------------------------------------|--------------------------------------------------------------|-------------------------------------|-----------------------------------|
| Wi-Fi   eduroam   eduroam   vyBERTE SÍŤ   vutbrno   jiná   Výzva pro připojení Známé sítě budou připojeny automaticky. Pokud nebudou žádné známé sítě k dispozici, bude nutné vybrat síť ručně.                                                                                                    | Nastavení                                                    | Wi-Fi                               |                                   |
| <ul> <li>eduroam</li> <li>eduroam</li> <li>eduroam</li> <li>eduroam</li> <li>eduroam</li> <li>eduroam</li> <li>eduroam</li> <li>vyBERTE SÍŤ</li> <li>vutbrno</li> <li>i</li> <li>jiná</li> <li>Výzva pro připojení</li> <li>Známé sítě budou připojeny automaticky. Pokud nebudou žádné známé sítě k dispozici, bude nutné vybrat síť ručně.</li> </ul> | Wi-Fi                                                        |                                     |                                   |
| VYBERTE SÍŤ<br>vutbrno r (i)<br>Jiná<br>Výzva pro připojení<br>Známé sítě budou připojeny automaticky. Pokud<br>nebudou žádné známé sítě k dispozici, bude nutné<br>vybrat síť ručně.                                                                                                    | < eduroam                                                    |                                     | <b>₽</b> ╤ (j)                    |
| vutbrno <table-cell> (i)<br/>Jíná<br/>Výzva pro připojení O<br/>Známé sítě budou připojeny automaticky. Pokud<br/>nebudou žádné známé sítě k dispozici, bude nutné<br/>vybrat síť ručně.</table-cell>                                                                                                    | VYBERTE SÍŤ                                                  |                                     |                                   |
| Jíná<br>Výzva pro připojení<br>Známé sítě budou připojeny automaticky. Pokud<br>nebudou žádné známé sítě k dispozici, bude nutné<br>vybrat síť ručně.                                                                                                    | vutbrno                                                      |                                     | <b>२</b> (j)                      |
| Výzva pro připojení<br>Známé sítě budou připojeny automaticky. Pokud<br>nebudou žádné známé sítě k dispozici, bude nutné<br>vybrat síť ručně.                                                                                                    | Jiná                                                         |                                     |                                   |
| Známé sítě budou připojeny automaticky. Pokud<br>nebudou žádné známé sítě k dispozici, bude nutné<br>vybrat síť ručně.                                                                                                    | Výzva pro připoje                                            | ení                                 | O                                 |
|                                                                                                    | Známé sítě budou j<br>nebudou žádné zna<br>vybrat síť ručně. | připojeny autom<br>ámé sítě k dispo | aticky. Pokud<br>zici, bude nutné |
|                                                                                                    |                                                              |                                     |                                   |
|                                                                                                    |                                                              |                                     |                                   |